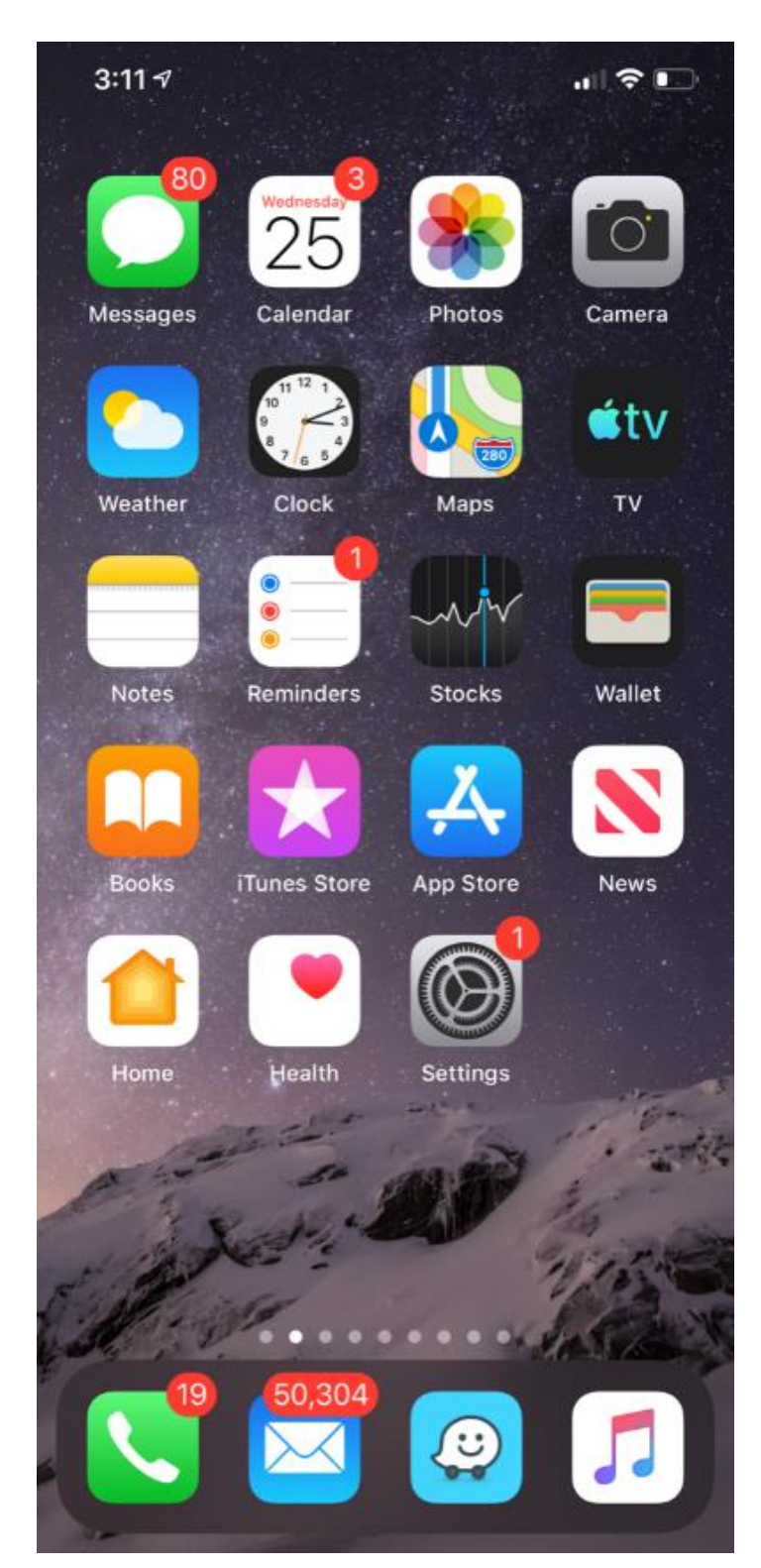

- Select the "Settings" icon on your phone:

- Next, select "Passwords & Accounts":

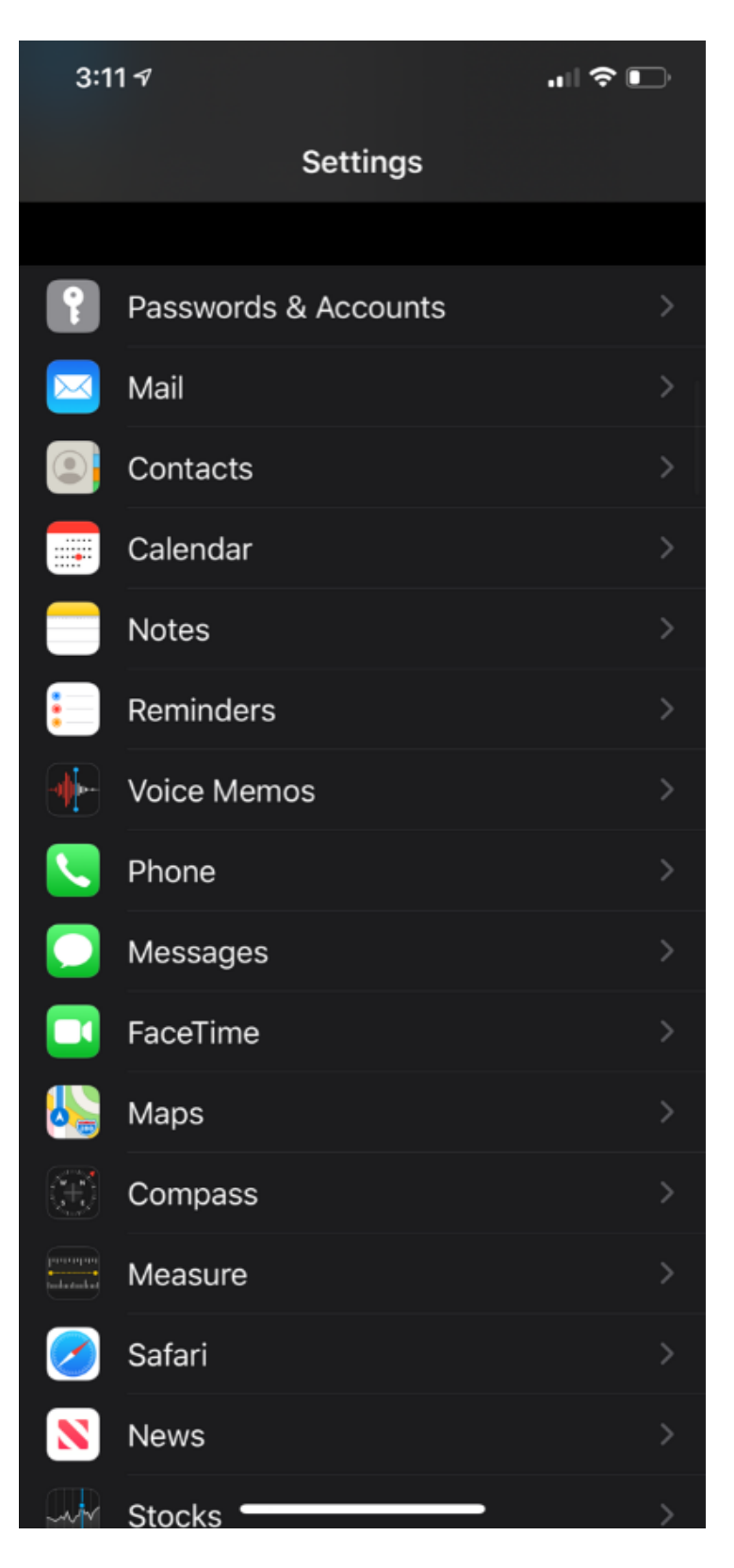

- On the next screen, select "Add Account":

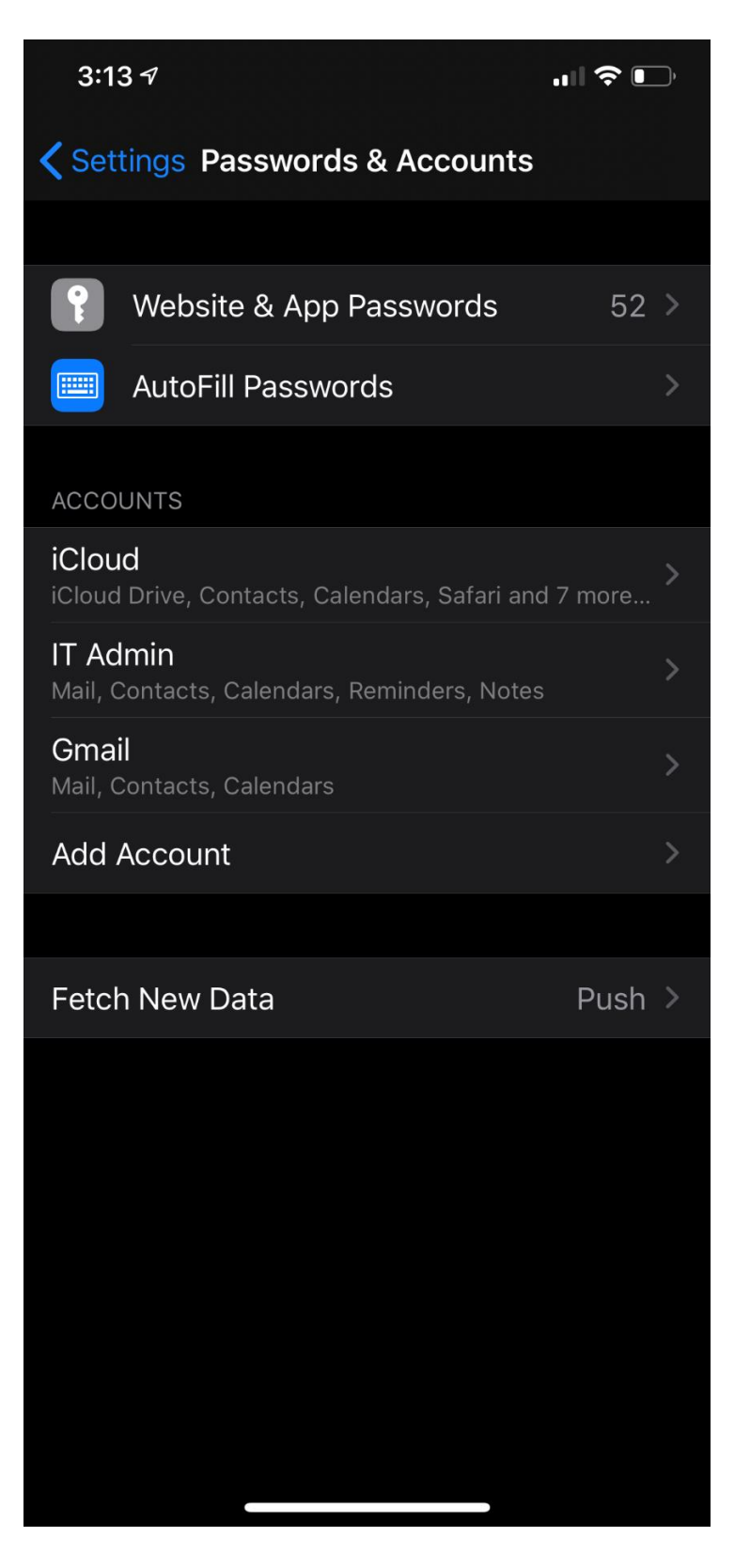

- Next you'll select "Microsoft Exchange":

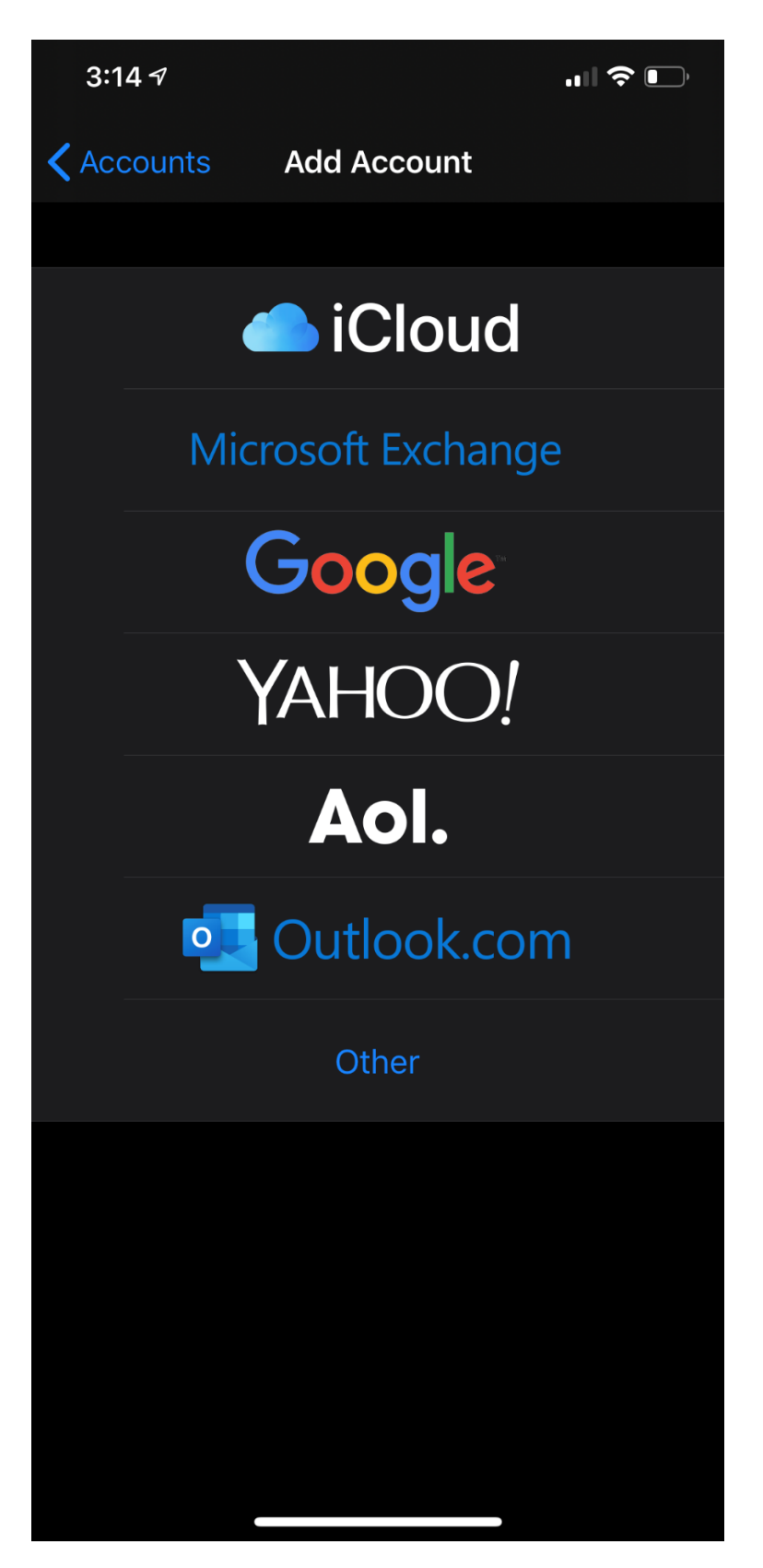

- On this following screen you'll enter your email address, and any Description you'd like ("Polaner" in this example):

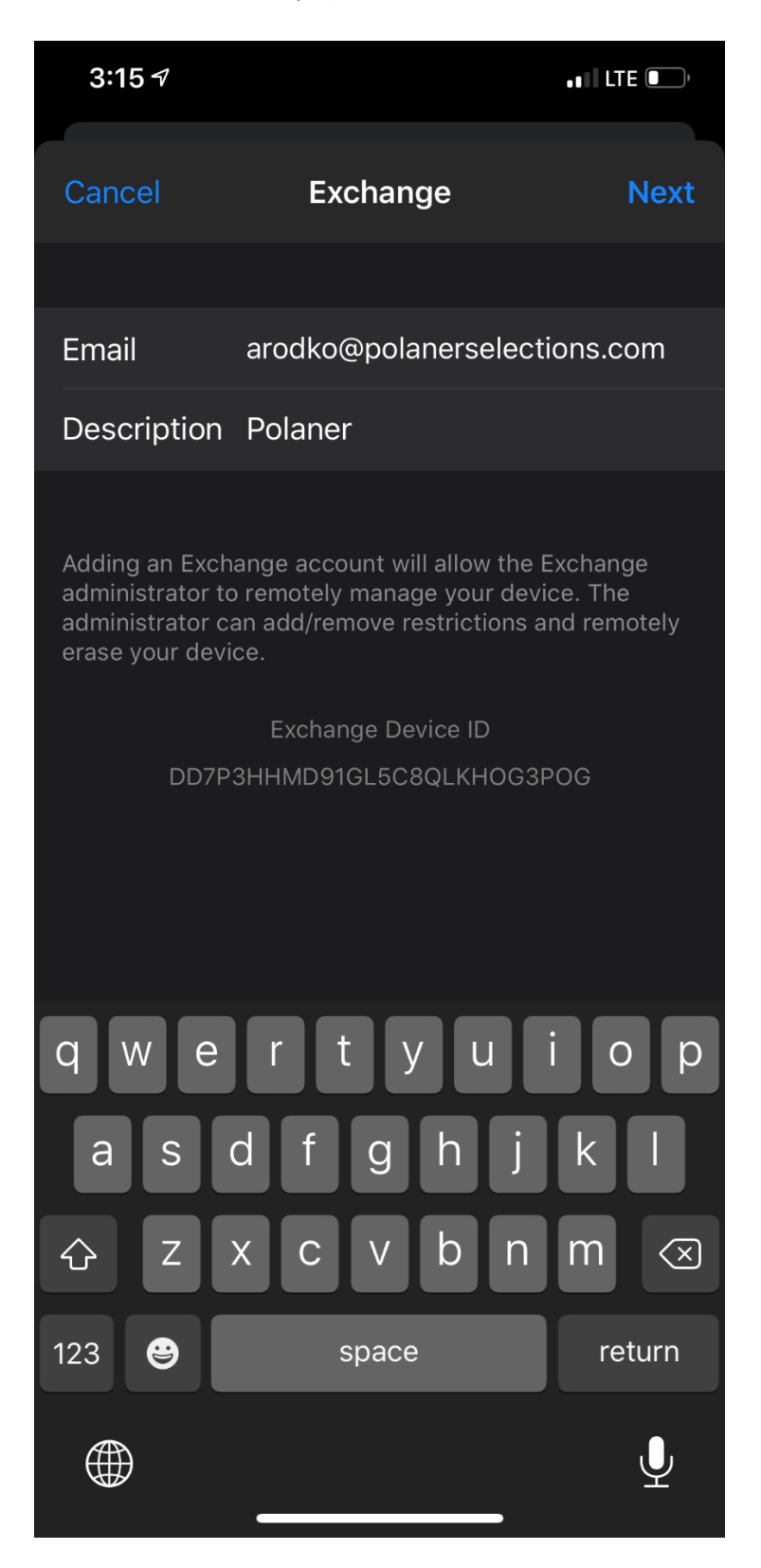

- When you receive the following notice, you'll select "Configure Manually":

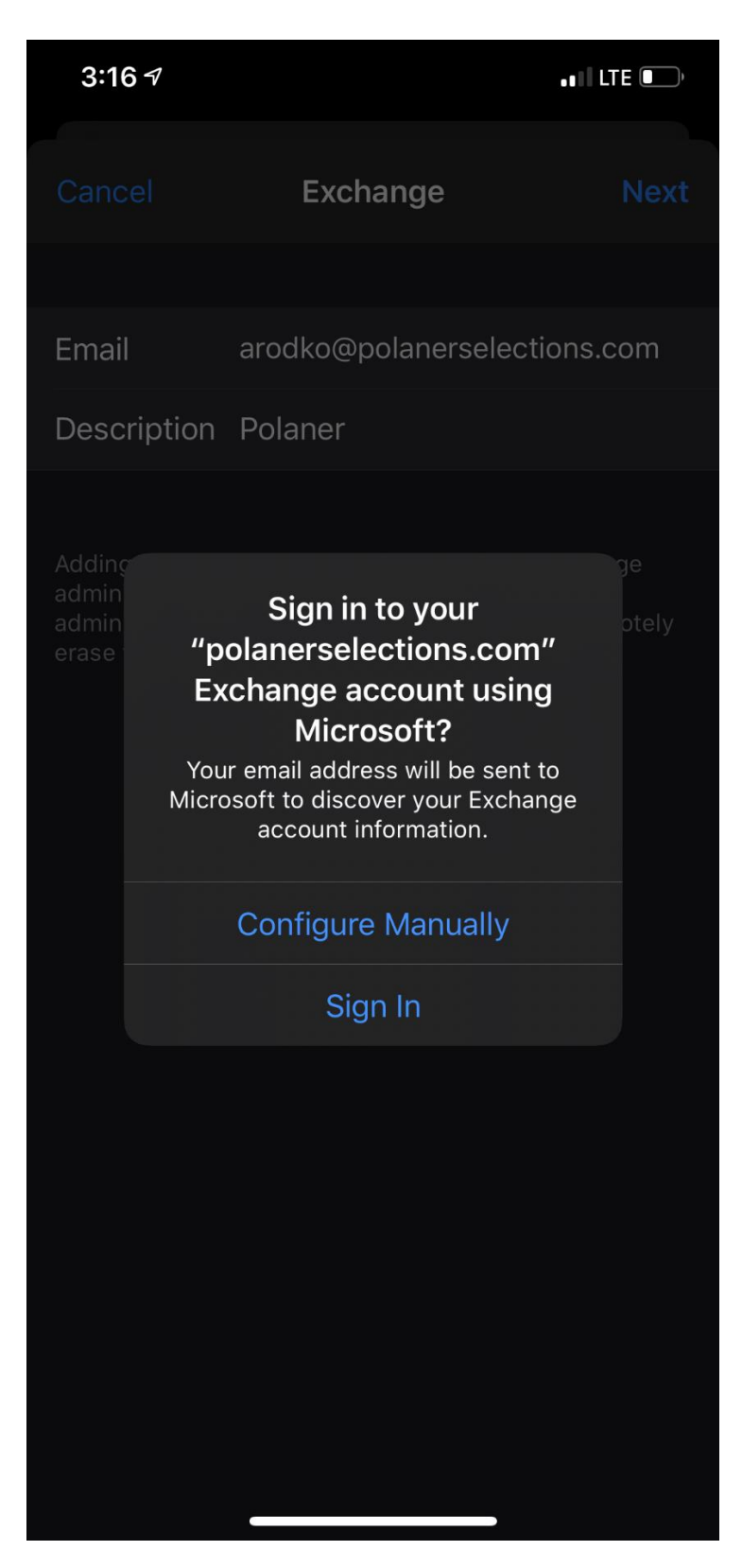

- On the next screen you'll enter your email password, then select "Next":

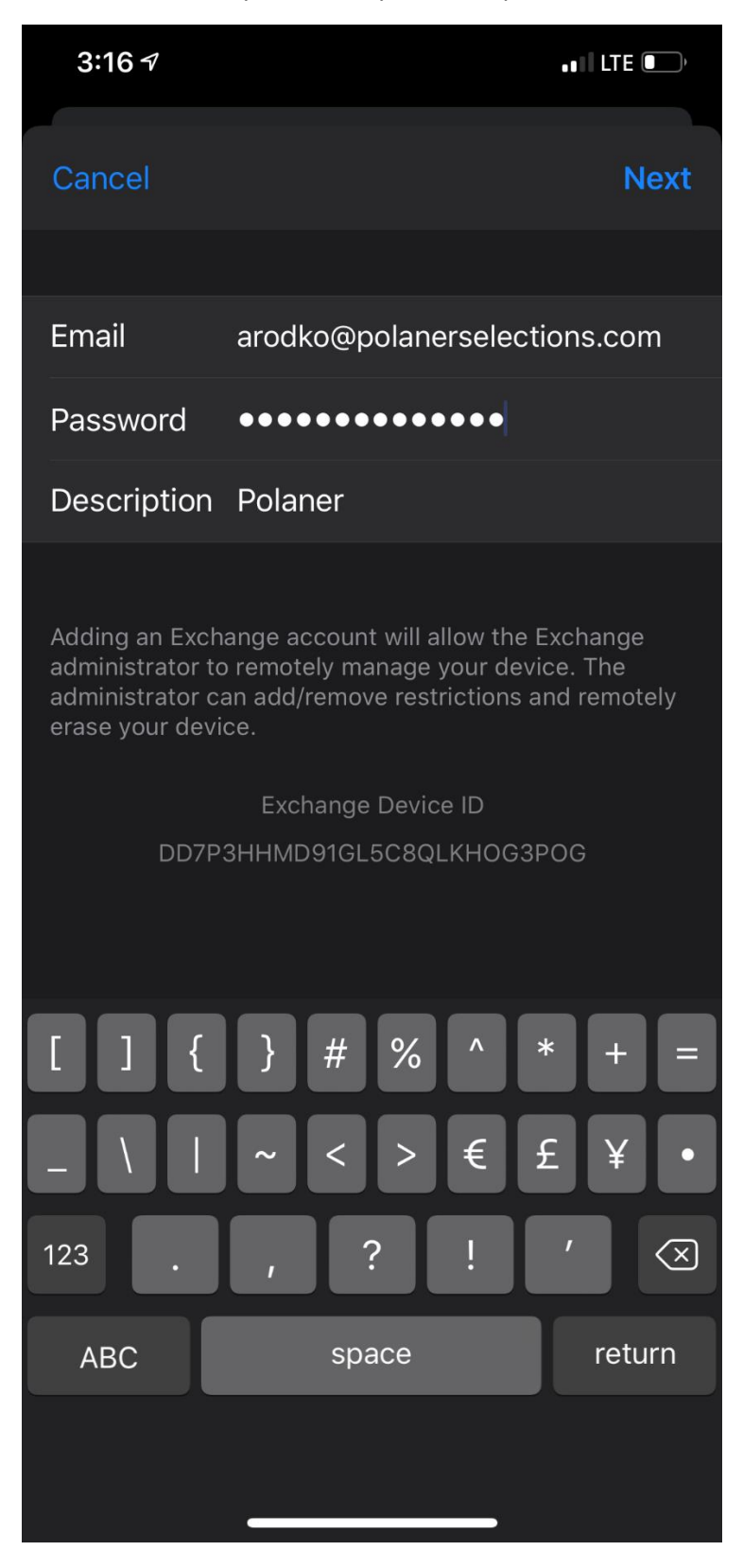

- The screen will then indicate "Verifying" as shown:

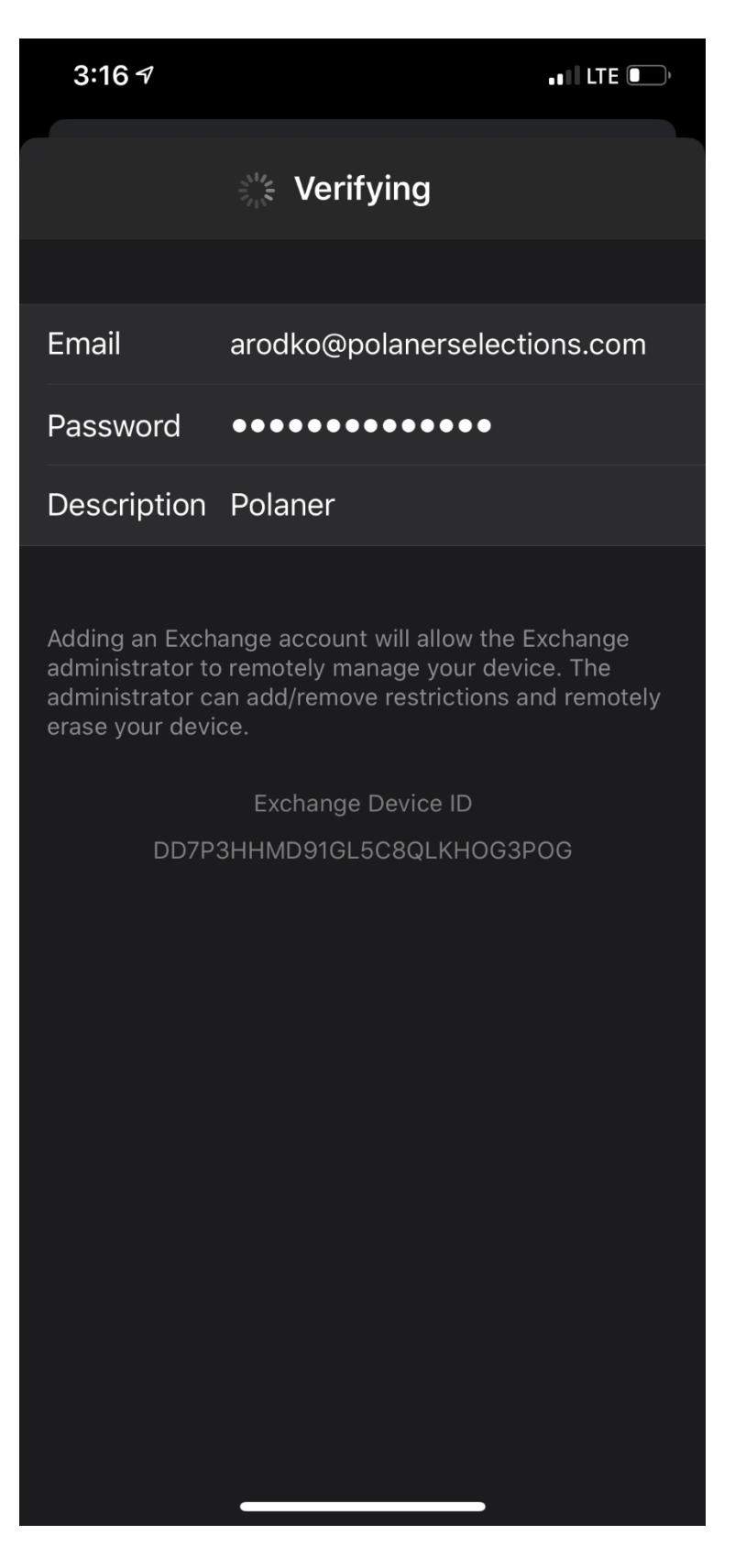

- For the next screen you'll enter webmail.westechcloud.com under Server, and your email address under Username as shown, then select "Next":

| 3:17 🕫    |                              | ••I LTE 💽 |  |  |
|-----------|------------------------------|-----------|--|--|
| Cancel    |                              | Next      |  |  |
|           |                              |           |  |  |
| Email     | arodko@polanerselections.com |           |  |  |
|           |                              |           |  |  |
| Server    | webmail.westechcloud.com     |           |  |  |
|           |                              |           |  |  |
| Domain    | Optional                     |           |  |  |
| Username  | arodko@polanerselections.com |           |  |  |
| Password  | •••••                        |           |  |  |
|           |                              |           |  |  |
| Passwords |                              |           |  |  |
|           |                              |           |  |  |
| qwe       | rtyu                         | ΙΟΡ       |  |  |
| as        | d f g h j                    | k I       |  |  |
| 令 Z       | xcvbn                        | m 🗵       |  |  |
| 123       | space                        | return    |  |  |
|           |                              | Ļ         |  |  |

- This next screen will confirm which type of data you'd like to synchronize with the email server. You could leave them all enabled, and select "Save":

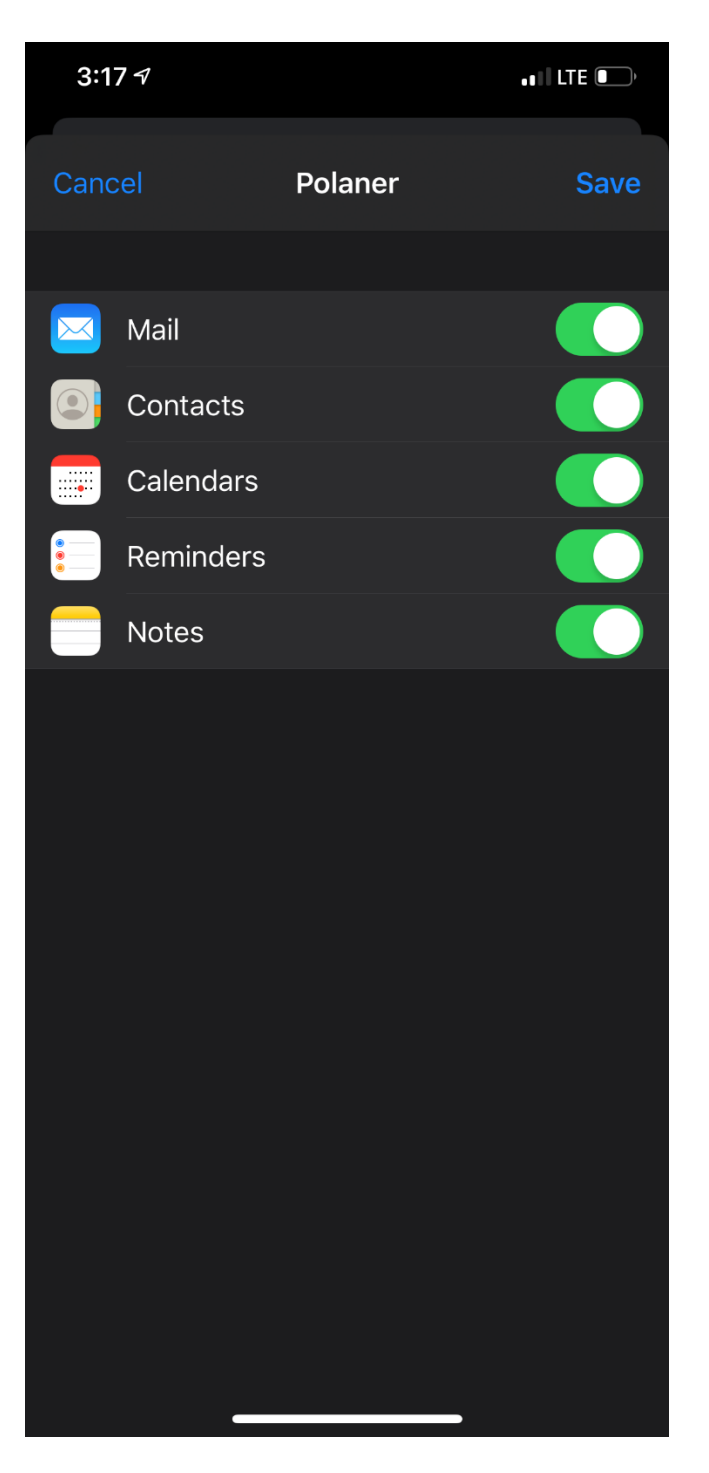

- You'll now be back at the Passwords & Accounts screen, and here you'll see the new account you just added ("Polaner" in this example). Select this newly added account:

| 3:17 1                                                         | II LTE 🗨 | ), |  |  |
|----------------------------------------------------------------|----------|----|--|--|
| Settings Passwords & Accounts                                  |          |    |  |  |
|                                                                |          |    |  |  |
| Website & App Passwords                                        | 52       |    |  |  |
| AutoFill Passwords                                             |          |    |  |  |
| ACCOUNTS                                                       |          |    |  |  |
| <b>iCloud</b><br>iCloud Drive, Contacts, Calendars, Safari and | 7 more   | >  |  |  |
| <b>IT Admin</b><br>Mail, Contacts, Calendars, Reminders, Notes |          |    |  |  |
| <b>Polaner</b><br>Mail, Contacts, Calendars, Reminders, Notes  |          |    |  |  |
| <b>Gmail</b><br>Mail, Contacts, Calendars                      |          | >  |  |  |
| Add Account                                                    |          | >  |  |  |
|                                                                |          |    |  |  |
| Fetch New Data                                                 | Push     |    |  |  |
|                                                                |          |    |  |  |
|                                                                |          |    |  |  |
|                                                                |          |    |  |  |
|                                                                |          |    |  |  |
|                                                                |          |    |  |  |

- On this screen, change "Mail Days to Sync" from the default of "1 Month" to "No Limit" in order to see all your email:

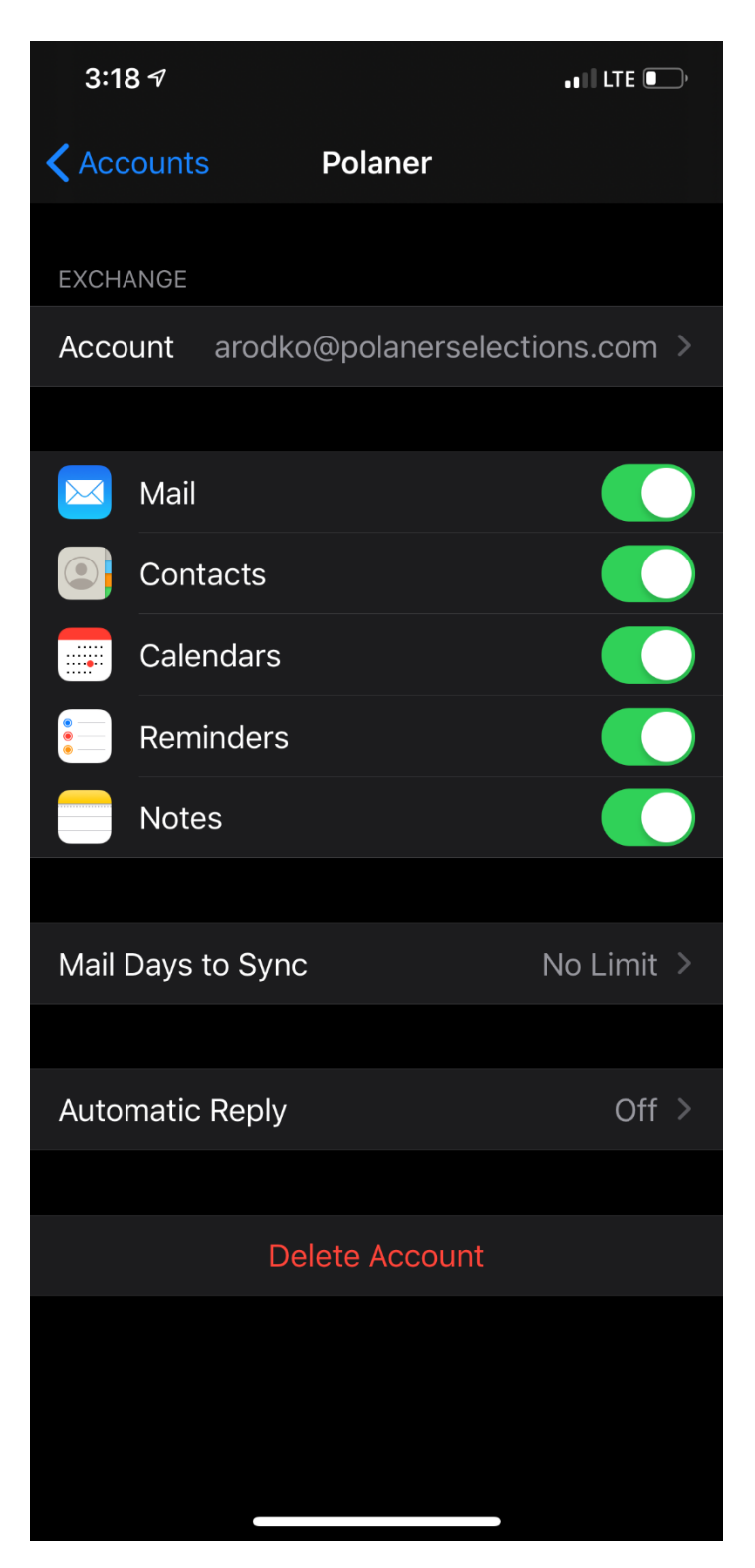